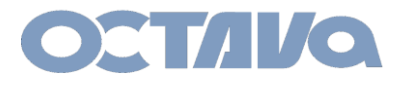

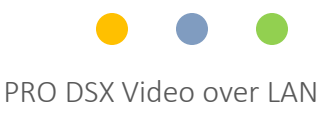

# PRO DSX PRO DSX\_Cloning\_EDID\_RX\_to\_TX

Revision: 1.1

Octava Inc.-7078 Peachtree Ind. Blvd Suite 300 Norcross, Ga. 30071 Fel 770.825.0388 www.octavainc.com All prices and specifications are subject to change without notice All trademarks are the sole property of their respective companies

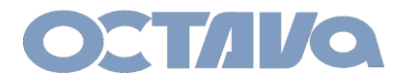

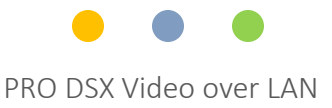

#### EDID Cloning

You can "clone" the EDID of any display and save the EDID to a PRO DSX-TX For example, in the diagram . You may "clone" the TV 2 EDID and save that EDID to the TX 1.

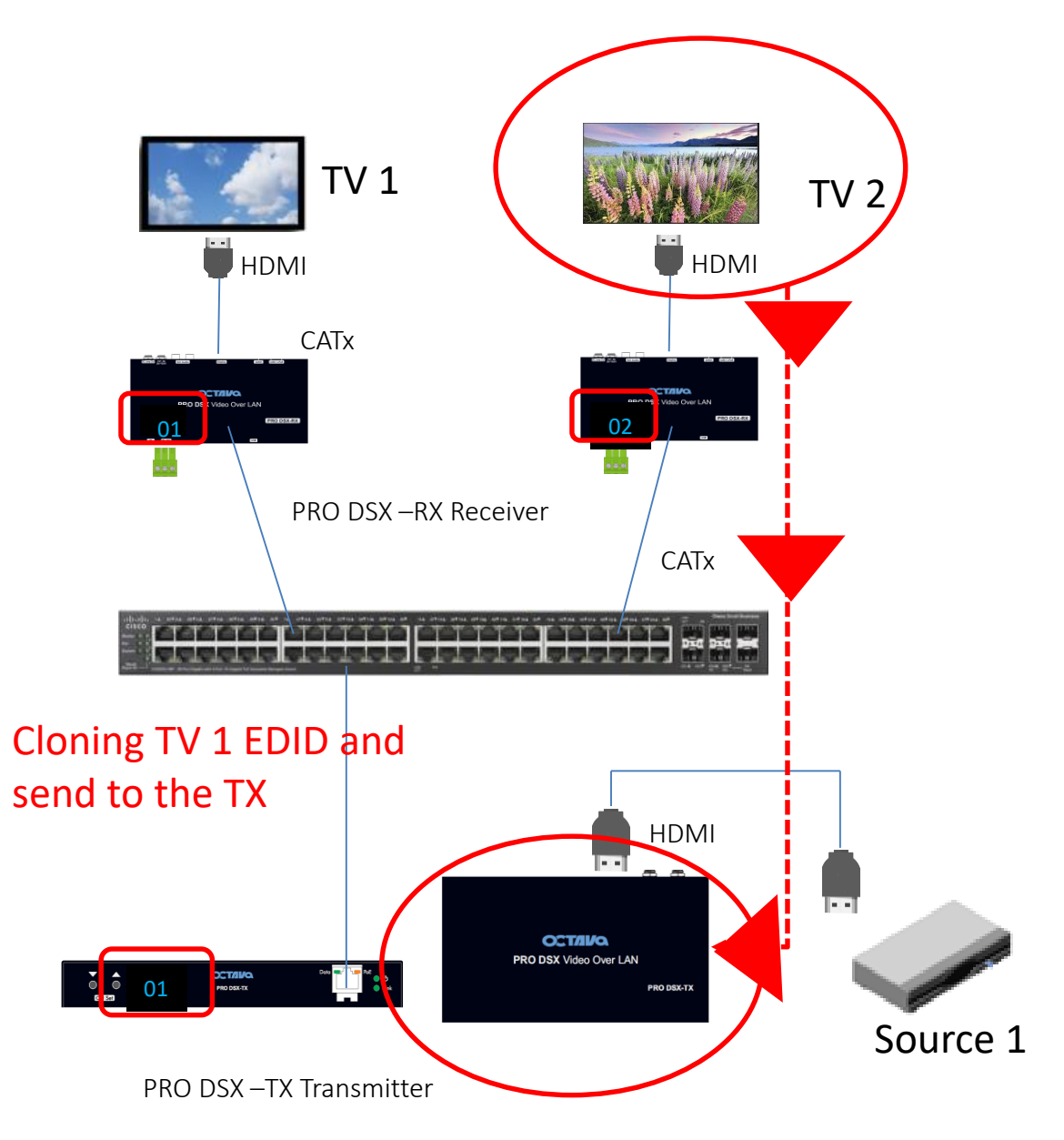

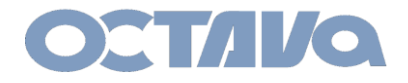

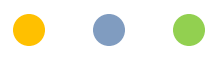

### 1. Video Switch the RX to the TX

Video Switch the RX attached to the TV you wish to Clone to the destination TX

For example, if you wish to clone the EDID of the TV attached to RX 2 to TX1. You must first verify that the TV2 is displaying the video from TX 1

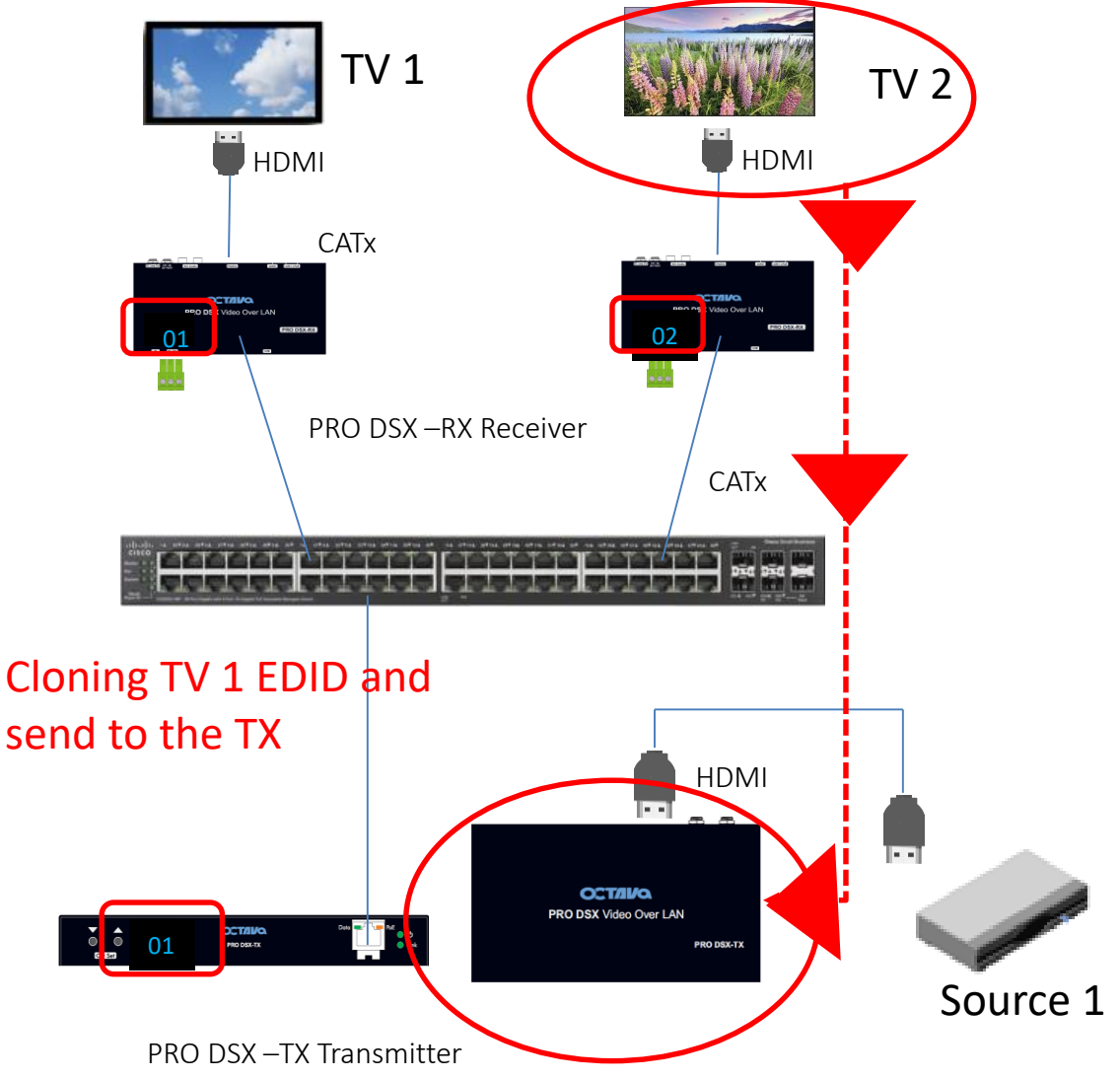

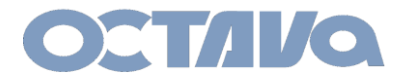

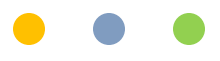

2. Open a browser and enter in the IP address of the RX that is attached to the Display/TV EDID you wish to clone.

| - <mark>0r.exa</mark>                        | mple: 1                                                                                                   | 72.31.3                                                      | 2         |  |  |  |
|----------------------------------------------|----------------------------------------------------------------------------------------------------|--------------------------------------------------------------|-----------|--|--|--|
| System                                       | Video Wall                                                                                                | Network                                                      | Functions |  |  |  |
| 🔹 Versio                                     | n Information:                                                                                            |                                                              |           |  |  |  |
| Wed,<br>4080<br>2437<br>1953<br>A6.4<br>Octa | 15 Mar 2017 1:<br>370416 204964 0<br>710857 3117744<br>508845 23418880<br>.3 Build 2161<br>va-170315-REV3 | 3:17:55 +0800<br>J-boot_c.bin<br>uuImage<br>) initrd2m<br>.1 |           |  |  |  |
|                                              |                                                                                                    |                                                              |           |  |  |  |

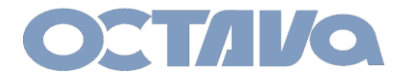

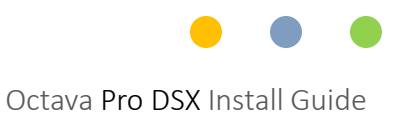

#### **3. Select COPY EDID from this Video Output** GO to FUNCTION and select "COPY EDID from this video Output

| A Warning: Reboot for new settings to take effect.                       |                              |  |  |  |  |  |  |
|--------------------------------------------------------------------------|------------------------------|--|--|--|--|--|--|
| System                                                                   | Video Wall Network Functions |  |  |  |  |  |  |
| Video over IP                                                            |                              |  |  |  |  |  |  |
| ☑ Enable Video over IP                                                   |                              |  |  |  |  |  |  |
| € Ei                                                                     | able Video Wall              |  |  |  |  |  |  |
| Copy EUID from this Video Output (Default disabled under multicast mode) |                              |  |  |  |  |  |  |

#### 4. Wait until you are prompted to Reboot. GO to System/Utilities and Selected REBOOT

| A Warning: Reboot for new settings to take effect.                 |        |  |  |  |  |  |
|--------------------------------------------------------------------|--------|--|--|--|--|--|
| System Video Wall Network Functions                                |        |  |  |  |  |  |
| <ul> <li>Version Information:</li> <li>Update Firmware:</li> </ul> |        |  |  |  |  |  |
| Utilities:     Commands                                            |        |  |  |  |  |  |
| Factory Default Reboot                                             | Reboot |  |  |  |  |  |

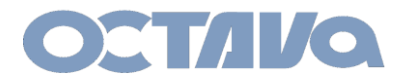

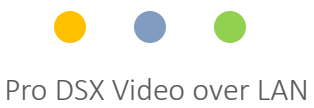

## **Contact Information**

Octava Inc.-7078 Peachtree Ind. Blvd Suite 300 Norcross, Ga. 30071 Tel 770.825.0388

www.octavainc.com

Email: info@octavainc.com